### QR コード読み取り方法

#### ■Android の場合

①【LINE】を起動する

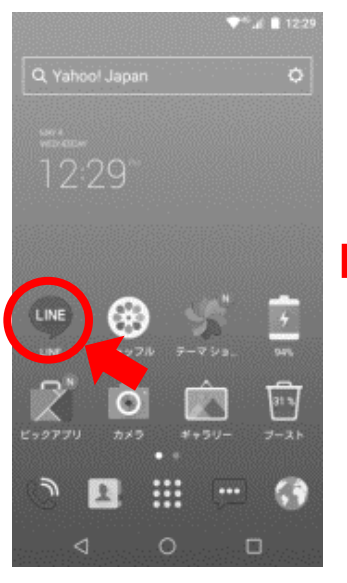

- ②【ホーム】から友達追加を選択 📶 SoftBank 🗢 10:52 100% 🛃 口口公嫁 ポメラニアン 69000 ∄ BGM を設定  $\Xi$ 友だちリスト すべて見る ▲ お気に入り プリティッシュブルー, 県犬, 犬猫仲良し倶… 4> **友だち** 柴犬, ブリティッシュブルー, 三毛猫 3> グループ 大猫仲良し倶楽部(5), ブロック確認際(2),... 3 > 88  $\odot$ ₽ Ť サービス スタンプ 着せかえ LINE ギフト 5 LINE 2 + LINE MUSIC LINEチラシ 追加 LINE チ ケット **ב** ייע גל  $\bigcirc$ ==== ٨ D
- ③【QR コード】を選択

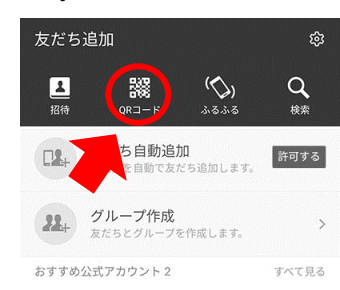

### ④QR コードを読み取り 表示された URL をタップ

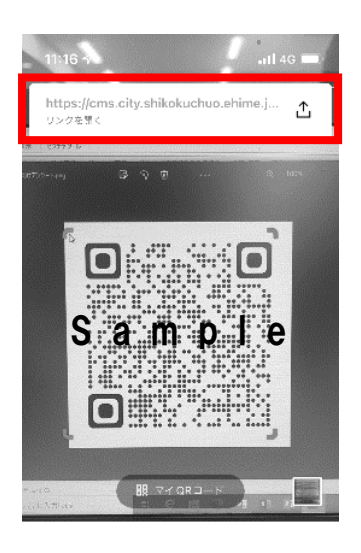

QRコードをスキャンして友だら追加などの機能を 利用できます。 ① 【カメラ】を起動する

■iPhone の場合

②QR コードを読み取り 表示された URL をタップ

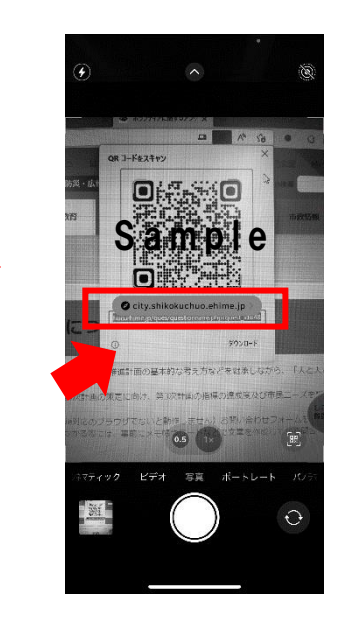

### **URLの調べ方**

②Web サイトバーに URL を入力

#### ■Android の場合

① 【Google】アプリを開く

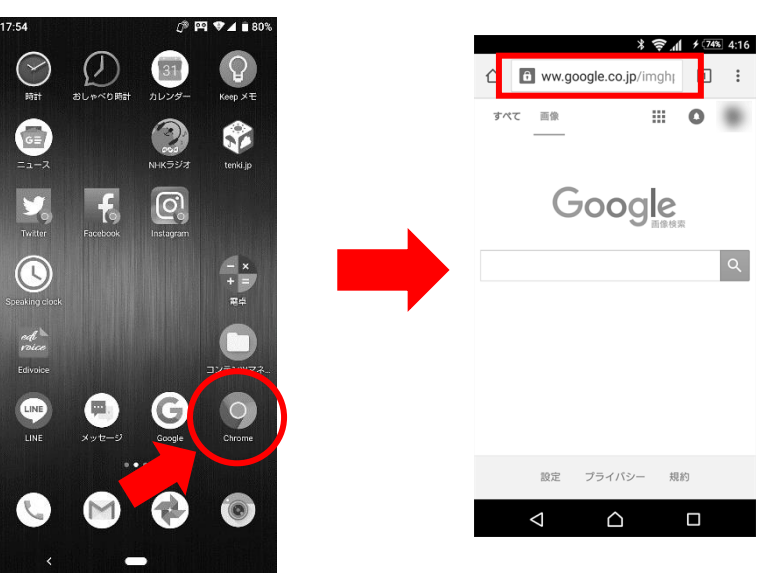

## ■iPhone の場合

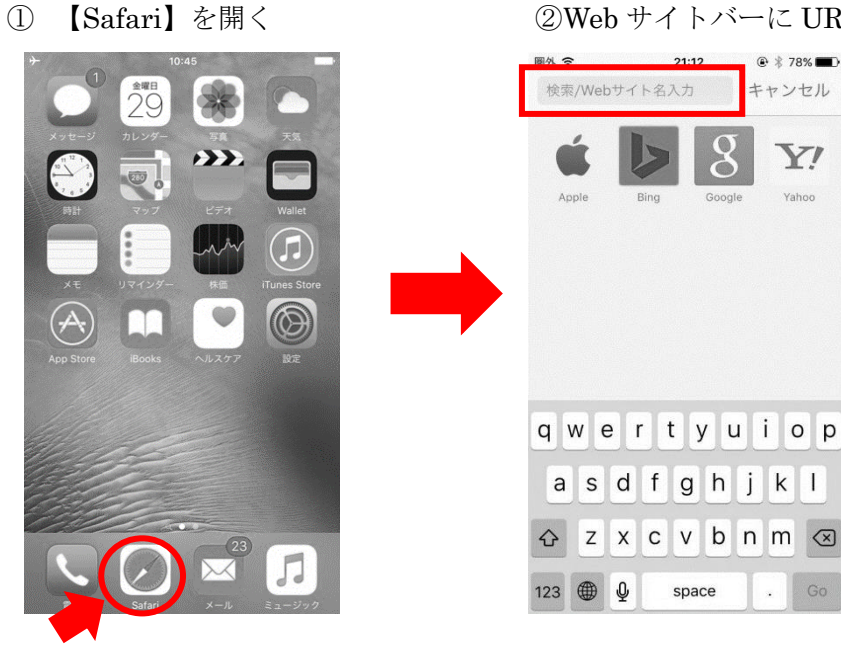

#### ■PCの場合

① 【MicrosoftEdge】を開く

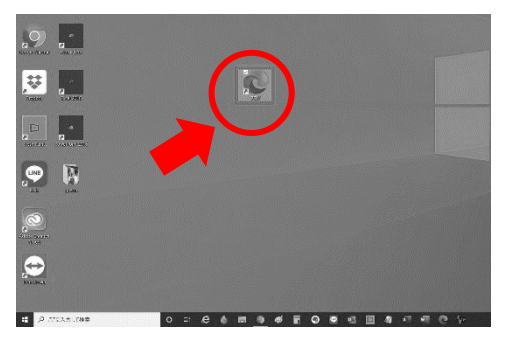

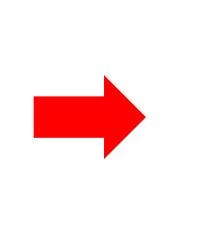

#### ②Web サイトバーに URL を入力

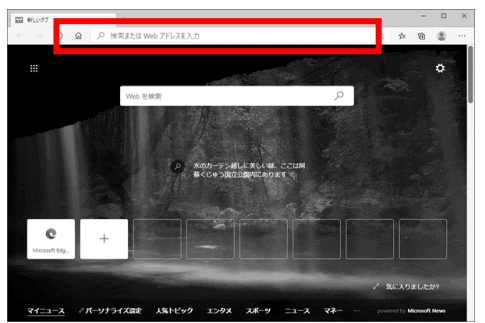

# ②Web サイトバーに URL を入力

Q